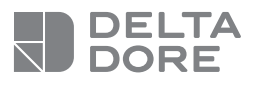

### DELTA 8000 TA BUS

#### FR Thermostat d'ambiance pour système DELTA 8000

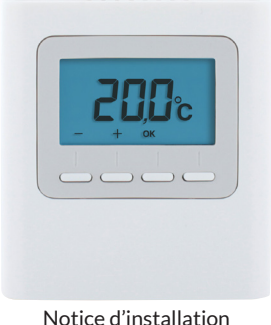

Notice d'installation Instrucciones para la instalación Istruzioni per l'installazione

### CARACTÉRISTIQUES TECHNIQUES

- Alimentation par le bus, 24V
- Entrée/sortie Bus 2 fils
- Isolement classe III
- Fixation en saillie ou sur boîte d'encastrement
- Dimensions : 81 x 88 x 21 mm
- Indice de protection : IP 30
- Température de fonctionnement : 0 à +40°C
- Température de stockage : -10 à +70°C
- Installation en milieu normalement pollué

### SOMMAIRE

| 1/        | Emplacement / Fixation 4                                         |
|-----------|------------------------------------------------------------------|
| 2/<br>au  | Association du thermostat<br>boîtier technique6                  |
| 3/<br>the | Configuration du<br>ermostat d'ambiance8                         |
| 4/        | Initialisation 14                                                |
|           | 4.1 Supprimer toutes les associations bus au boîtier technique14 |
|           | 4.2 Supprimer l'association du thermostat au boîtier technique16 |
|           | 4.3 Initialiser les paramètres du thermostat d'ambiance17        |

### 1/ EMPLACEMENT / FIXATION

La sonde de mesure de la température étant dans le boîtier, vous devez placer la boîte d'encastrement du thermostat :

- sur un mur accessible à une hauteur de 1,50 m,

 - à l'abri des sources de chaleur (cheminée, influence du soleil) et des courants d'air (fenêtre, porte).

**IMPORTANT** : Ne pas installer le thermostat sur un mur en contact avec l'extérieur ou avec une pièce non chauffée (ex : garage...).

Il est indispensable de boucher (mastic) la sortie du fourreau dans la boîte d'encastrement afin d'éviter des mouvements d'air parasites qui fausseraient la mesure de la sonde.

- Séparez le boîtier de son socle en poussant sur l'ergot à l'aide d'un tournevis.
- 2 Raccordez le bus au bornier situé sur le socle
- 3 Fixez le socle sur la boîte d'encastrement.
- 4 Remontez le thermostat sur son socle.

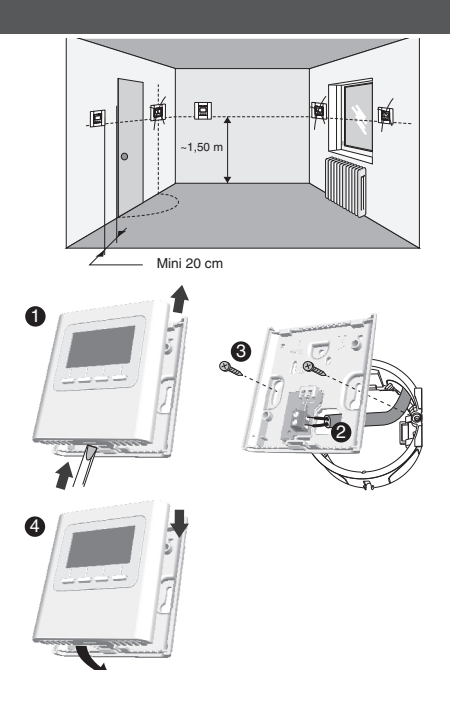

### 2/ ASSOCIATION DU THERMOSTAT AU BOÎTIER TECHNIQUE

Appuyez 3 secondes sur la 1ère et la 4ème touche, puis relâchez.

### 2 L'écran affiche CF20.

Appuyez sur OK puis sur + et - pour choisir la sortie à laquelle le thermostat d'ambiance sera associé. Validez par OK.

### 3 L'écran affiche CF21.

Choisissez le type d'émetteur et validez par OK.

### 4 L'écran affiche CF05.

Choisissez le type de thermostat et validez par OK.

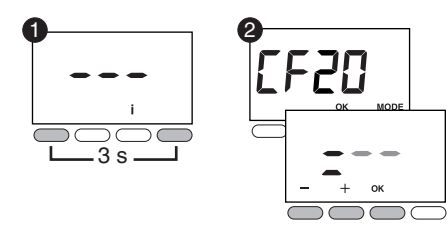

| CF20   | Numéro de<br>sortie   | 1 à 16 selon l'installation. |                       |
|--------|-----------------------|------------------------------|-----------------------|
|        | Type<br>d'émetteur    | 0                            | Plancher (par défaut) |
| 1533   |                       | 1                            | Radiateur             |
|        |                       | 2                            | Plafond ou gainable   |
| cene " | Type de<br>thermostat | 0                            | Thermostat de zone    |
|        |                       | 1                            | Thermostat Master     |

(2) CF05 : le thermostat Master permet de faire du ON/OFF et du HEAT/COOL de façon centralisée (au moins un thermostat Master est nécessaire dans une installation sans programmateur). FR

# 3/ CONFIGURATION DU THERMOSTAT D'AMBIANCE

 A partir du mode Arrêt (ou OFF).
Appuyez 5 secondes sur la 2ème touche en partant de la gauche.
Relâchez.

- 2 Appuyez brièvement sur la touche OK. Relâchez.
- 3 L'écran affiche CF01.
- Appuyez sur + ou pour choisir le menu.
- Appuyez sur OK pour entrer en mode réglage, puis + et pour régler.

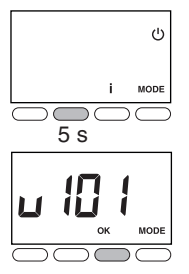

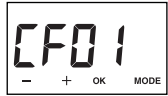

|                       | Gestion des<br>températures | Gestion<br>du<br>Marche/<br>Arrêt | Gestion du<br>HEAT/<br>COOL |
|-----------------------|-----------------------------|-----------------------------------|-----------------------------|
| Thermostat<br>Master  | Sur la zone<br>pilotée      | Sur<br>toutes les<br>zones        | Sur toutes<br>les zones     |
| Thermostat<br>de zone | Sur la zone<br>pilotée      | Sur la<br>zone<br>pilotée         | -                           |

FR

### 3/ CONFIGURATION DU THERMOSTAT D'AMBIANCE

| CFOI | Correction température mesurée                                                                               | +/- 5°C par pas de 0,1°C (0°C par défaut) |                                             |
|------|----------------------------------------------------------------------------------------------------|-------------------------------------------|---------------------------------------------|
|      | Température affichée en mode normal                                                                          | 0                                         | Affichage de la consigne (choix par défaut) |
|      |                                                                                                    | 1                                         | Affichage de la température mesurée         |
|      | Interdiction de la régulation Froid<br>sur les zones thermiques du<br>Thermostat d'Ambiance<br>(si SW2 = ON) |                                           | Pas d'interdiction (choix par défaut)       |
|      |                                                                                                    |                                           | Interdiction                                |
|      | Affichage de l'état (ON) de la sortie<br>associée                                                            | 0                                         | Non (choix par défaut)                      |
|      |                                                                                                    | 1                                         | Oui                                         |
| cene | Type de thermostat                                                                                           | 0                                         | Thermostat de zone (choix par défaut)       |
|      |                                                                                                    | 1                                         | Thermostat Master                           |

(1) CF03 n'apparaît qu'en mode de production Chaud/ Froid (SW2=ON, voir notice boîtier technique) et en plancher (CF21 =0) ou plafond/gainable (CF21 = 2).

(2) CF05 : le thermostat Master permet de faire du ON/OFF et du HEAT/COOL de façon centralisée (au moins un thermostat Master est nécessaire dans une installation sans programmateur).

### 3/ CONFIGURATION DU THERMOSTAT D'AMBIANCE

|      | Activation de la fonction DO<br>(le thermostat d'ambiance passe en<br>Hors-gel en cas de détection d'ouverture). |                                                                       | ) Non activé                                                           |  |
|------|----------------------------------------------------------------------------------------------------|-----------------------------------------------------------------------|------------------------------------------------------------------------|--|
| CF06 |                                                                                                    |                                                                       | Activé (choix par défaut)                                              |  |
|      | Fonction «Détection de présence»                                                                                 | 0                                                                     | Non activé                                                             |  |
| CF08 | (le thermostat abaisse sa consigne en cas, de non détection de présence).                                        |                                                                       | Activé (choix par défaut)                                              |  |
|      |                                                                                                    | 0                                                                     | Affichage éteint après 10 secondes sans action.                        |  |
| CFII | Mode veille                                                                                                    |                                                                       | Affichage allumé en permanence (choix par<br>défaut)                   |  |
| CE:5 |                                                                                                    | 0                                                                     | Désactivé                                                              |  |
|      | Rétro-éclairage                                                                                                  |                                                                       | Activé, il s'éteint après 5 secondes sans action<br>(choix par défaut) |  |
| CF20 | Numéro de sortie                                                                                                 | 1 à<br>d'ai                                                           | 1 à 16 selon l'installation. Affichage de «», si pas<br>d'affectation. |  |
|      | Type d'émetteur                                                                                                  | 0                                                                     | Plancher (choix par défaut)                                            |  |
| 1533 |                                                                                                    | 1                                                                     | Radiateur                                                              |  |
|      |                                                                                                    |                                                                       | Plafond ou gainable                                                    |  |
| 5533 | Limitation du pourcentage de chauffe                                                                             | De 10 à 100 % par pas de 10 (100%= Pas de<br>limitation, par défaut). |                                                                        |  |

FR

### 4/ INITIALISATION

## 4.1 Supprimer toutes les associations bus au boîtier technique

- A partir du mode Arrêt (ou OFF). Appuyez 5 secondes sur la 2ème touche en partant de la gauche. Relâchez.
- Appuyez à nouveau 3 secondes sur la 2ème touche en partant de la gauche. Relâchez.
- 3 L'écran affiche Ln01. Appuyez sur + pour afficher Ln05.
- Appuyez sur OK. L'écran affiche rSt. Appuyez 3 secondes sur OK. L'affichage rSt clignote pendant 2 secondes. Relâchez.

**5** Appuyez sur MODE pour sortir.

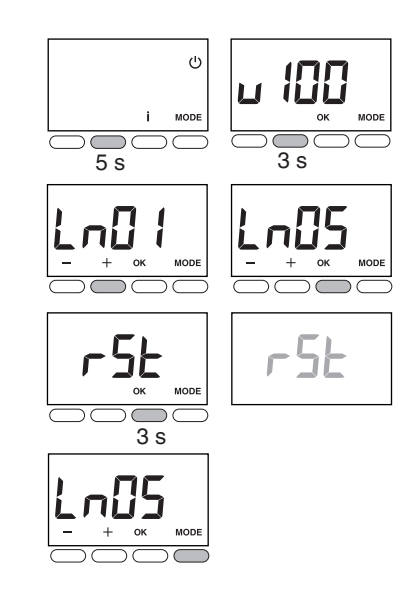

### 4/ INITIALISATION

## 4.2 Supprimer l'association du thermostat au boîtier technique

A partir du menu CF20. Appuyez sur OK pour accéder au réglage, puis appuyez sur + et - pour choisir «= --». Appuyez sur OK pour valider.

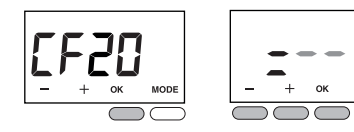

## 4.3 Initialiser les paramètres du thermostat d'ambiance

Ce menu permet un retour aux paramètres usine.

 A partir du mode Arrêt (ou OFF).

Appuyez simultanément 10 secondes sur la 1ère et sur la 3ème touche (i) en partant de la gauche. L'écran affiche **rSt1**. Relâchez.

Appuyez 3 secondes sur OK jusqu'à ce que l'affichage rSt clignote. Relâchez. Retour automatique au mode Arrêt (ou OFF).

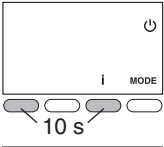

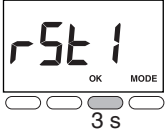

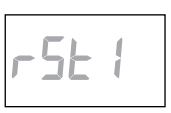

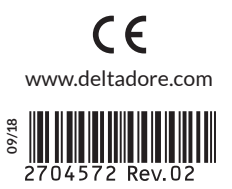